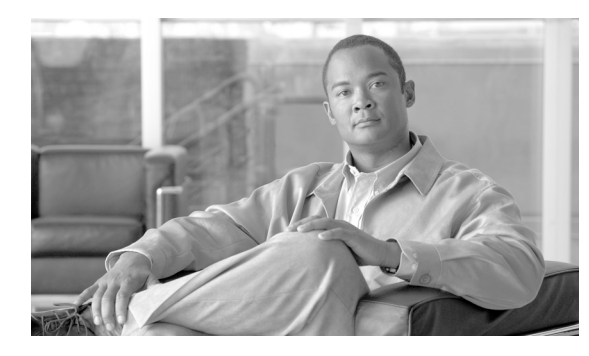

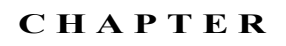

# 65

## EMCC デバイスの削除

BAT を使用して、EMCC デバイスを一括で削除できます。EMCC デバイスを削除する手順は、次のとおりです。

#### 手順

- **ステップ1** [一括管理(Bulk Administration)] > [EMCC] > [EMCC の削除(Delete EMCC)] の順に選択します。 [EMCC 設定の削除(Delete EMCC Configuration)] ウィンドウが表示されます。
- **ステップ2** [削除される EMCC デバイスの数 (Number of EMCC Devices to be deleted)] フィールドに、削除するデバイスの数を入力します。
- **ステップ3** [ジョブ情報 (Job Information)] 領域に、ジョブの説明を入力します。 デフォルトの説明は、「EMCC の削除」です。
- **ステップ 4** EMCC デバイスを即座に削除するには、[今すぐ実行(Run Immediately)] オプション ボタンをクリッ クします。デバイスを後で削除するには、[後で実行(Run Later)] をクリックします。
- ステップ 5 EMCC デバイスを削除するジョブを作成するには、[送信 (Submit)] をクリックします。
- ステップ6 このジョブのスケジュールやアクティブ化を行うには、[一括管理(Bulk Administration)]メインメニューの[ジョブスケジューラ(Job Scheduler)]オプションを使用します。
  ジョブの詳細については、第79章「ジョブのスケジュール」を参照してください。
  ログファイルの詳細については、「BAT ログファイル」(P.80-3)を参照してください。

#### 追加情報

「関連項目」(P.65-1)を参照してください。

### 関連項目

Γ

- 「ジョブのスケジュール」(P.79-1)
- 「BAT ログファイル」(P.80-3)
- 「EMCC デバイスの挿入」(P.64-1)
- 「EMCC デバイスの更新」(P.64-2)

関連項目

٦